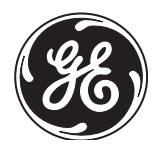

۲

**Owner's Manual** 

# Supervised Security System

Model JSC1300

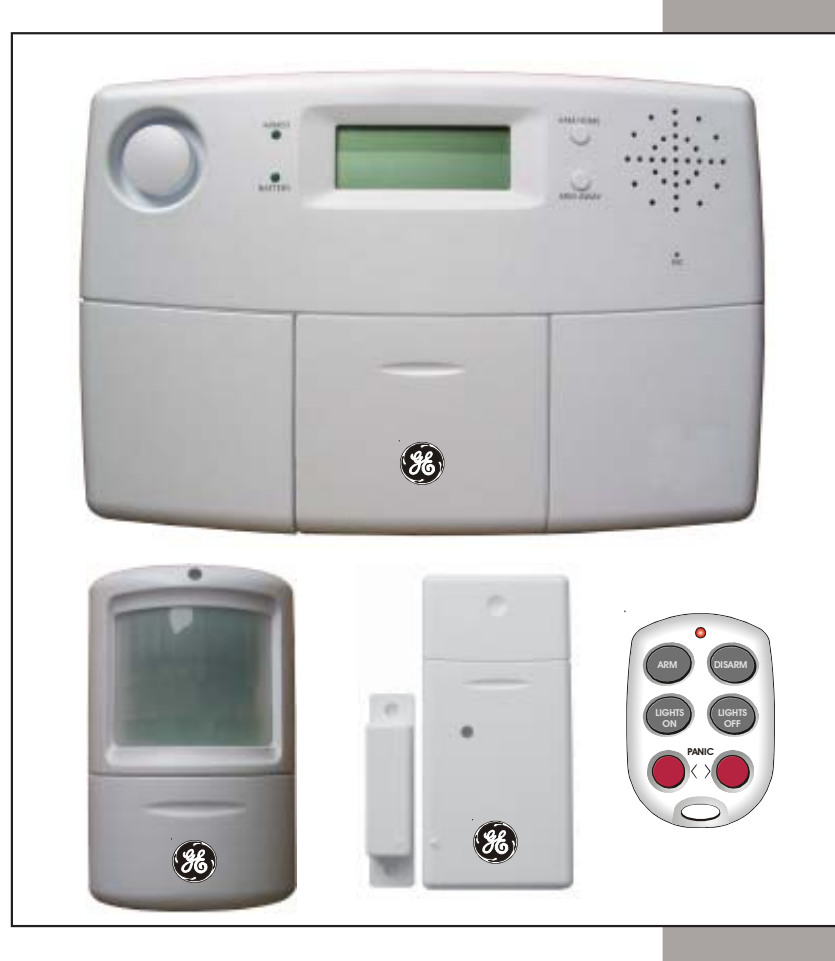

۲

## **FCC Caution**

This equipment generates and uses radio frequency energy, and if not installed and used properly, that is, in strict accordance with the manufacturers instructions, it may cause interference to radio and television reception. It has been type tested and found to comply with the limits for remote control devices in accordance with the specifications in Sub-Parts B and C of Part 15 of FCC Rules, which are designed to provide reasonable protection against such interference in a residential installation. However, there is no guarantee that interference will not occur in a particular installation. If this equipment does cause interference to radio or television reception, which can be determined by unplugging the equipment, try to correct the interference by one or more of the following measures.

- Reorient the antenna of the radio/TV experiencing the interference.
- Relocate the equipment with respect to the radio/ TV.
- · Move the equipment away from the radio/TV.
- Plug the equipment into an outlet on a different electrical circuit from the radio/TV experiencing the interference.
- If necessary, consult your local dealer for additional suggestions.

THIS DEVICE COMPLIES WITH PART 15 OF THE FCC RULES. OPERATION IS SUBJECT TO THE FOLLOWING TWO CONDITIONS: (1) THIS DEVICE MAY NOT CAUSE HARMFUL INTERFERENCE, AND (2) THIS DEVICE MUST ACCEPT ANY INTERFER-ENCE RECEIVED, INCLUDING INTERFERENCE THAT MAY CAUSE UNDESIRED OPERATION.

This equipment complies with Part 68 of the FCC rules and the requirements adopted by the ACTA. On the bottom of the Console is a label that contains, among other information, the product identifier B4SAL04BJSC13A. If requested, this number must be provided to the telephone company.

On the bottom of the Console is a label that contains, among other information, the FCC registration number and ringer equivalence number (REN) for this equipment. If requested, this information must be provided to the telephone company.

The REN is used to determine the number of devices that may be connected to a telephone line. Excessive RENs on a telephone line may result in the devices not ringing in response to an incoming call. In most but not all areas, the sum of RENs should not exceed five (5.0).

To be certain of the number of devices that may be connected to a line, as determined by the total RENs, contact the local telephone company.

The REN for this Console is part of the product identifier B4SAL04BJSC13A. The digits 15 represent the REN without a decimal point (*e.g.*, 04 is a REN of 0.4).

Use an RJ11 connector to connect the Console to the telephone line.

A plug and jack used to connect the Console to the premises wiring and telephone network must comply with the applicable FCC Part 68 rules and requirements adopted by the ACTA. A compliant telephone cord and modular plug is provided with this product. It is designed to be connected to a compatible modular jack that is also compliant. See installation instructions for details.

If the Console causes harm to the telephone network, the telephone company will notify you in advance that temporary discontinuance of service may be required. But if advance notice isn't practical, the telephone company will notify you as soon as possible. Also, you will be advised of your right to file a complaint with the FCC if you believe it is necessary.

The telephone company may make changes in its facilities, equipment, operations or procedures that could affect the operation of the equipment. If this happens the telephone company will provide advance notice in order for you to make necessary modifications to maintain uninterrupted service.

If trouble is experienced with the console for repair or warranty information, please contact www.x10.com/support. If the equipment is causing harm to the telephone network, the telephone company may request that you disconnect the equipment until the problem is resolved.

There are no user serviceable parts in the console.

Connection to party line service is subject to state tariffs. Contact the state public utility commission, public service commission or corporation commission for information.

Note 1: Modifications to this product will void the user's authority to operate this equipment. Note 2: The security functions of this system have not been tested by Underwriters Laboratories.

## Contents

| Introduction                        | . 4 |
|-------------------------------------|-----|
| Installation                        | . 5 |
| Locating Security System components | . 5 |
| Attaching the cables                | . 6 |
| Fitting the backup batteries        | . 7 |
| Wall mounting                       | . 7 |
| Overview                            | . 8 |
| Registering Remotes                 | 12  |
| Registering Door/Window Sensors     | 13  |
| Removing Door/Window Sensors        | 14  |
| Installing Door/Window Sensors      | 15  |
| Registering Motion Detectors        | 16  |
| Removing Motion Detectors           | 17  |
| Installing Motion Detectors         | 18  |
| Hard-wired Inputs                   | 19  |
| Setting the Clock                   | 20  |
| Setting the Phone Numbers           | 21  |
| Setting the Outgoing Message        | 22  |
| Setting the PIN                     | 24  |
| Clearing the Memory                 | 25  |
| Setting Options                     | 26  |
| Setting Delays                      | 27  |
| Setting Timers                      | 28  |
| Canceling Timers                    | 30  |
| Using the System                    | 32  |
| Arming and Disarming                | 32  |
| Problem zones                       | 33  |
| When there's an alarm               | 34  |
| Controlling Lights and Appliances   | 35  |
| Setting up Optional Lamp Modules    | 36  |
| Operation from an Outside Telephone | 38  |
| Replacing Batteries                 | 39  |
| Resetting the P.I.N.                | 40  |
| Troubleshooting                     | 41  |
| Expanding your System               | 45  |

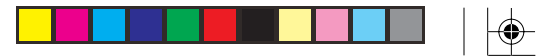

## Introduction

The JSC1300 Supervised Security System includes the JSC13A Console, its plug-in power supply, an RJ11 phone cord, and a telephone T adapter. The Console has an automatic dialer that calls friends or relatives in the event of a break in, and plays a message (in your voice). Your friend or neighbor can listen in to your home through the Console's microphone, and call the police if there's a problem. Accessories include battery powered Radio Frequency (RF) Door/Window Sensors, battery powered RF Motion Detectors, and RF Keyfob Remote Controls for arming and disarming the system. All sensors and remotes incorporate random digital security coding for added security.

The system can be configured with any combination of the following items:

- Up to 16\* Wireless Keyfob Security Remotes with arm/disarm and panic functions, and buttons to control security lights in and around the home.
- Up to 30\* magnetic switch operated Wireless Door/Window Sensors.
- Up to 30\* Wireless PIR Motion Detectors.
- Optional X10 and/or GE Home Automation modules such as plug-in lamp and appliance modules and wired-in replacement wall switches can be added to the system, to flash house lights on and off when the alarm trips.

\*Note: Door/Window Sensors and Motion Detectors may be added in any combination up to a total of 30, e.g. 15 Door/Window Sensors and 15 Motion Detectors, or any combination up to a total of 30. There are also 2 hard wired inputs, which are zones 31 and 32.

Some of the accessories available are shown below. Visit www.jascoproducts.com for more.

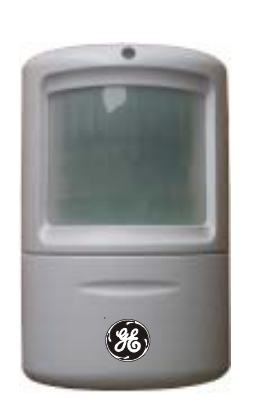

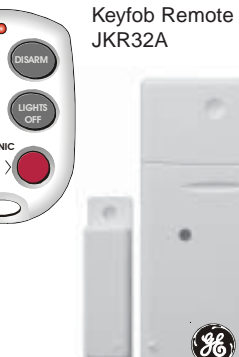

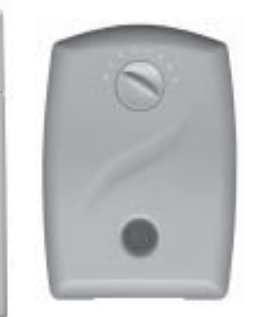

Motion Detector JMS18A

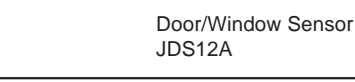

GE Module RF100RXPS

## Installation

## Locating Security System components

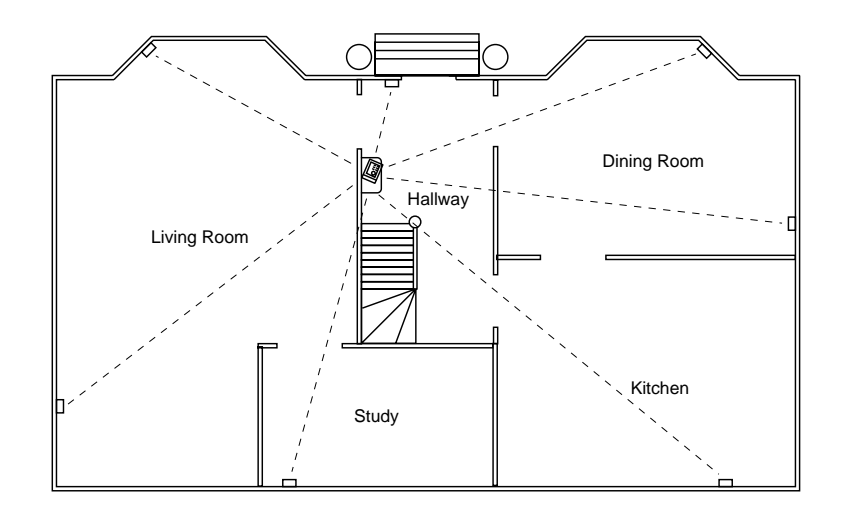

#### Locating the Security Console

Choose a location for the Security Console which is as central as possible in the house, while providing access to a modular telephone jack and an AC outlet. The Console may be placed on a shelf or table, or may be wall mounted.

#### Locating Door/Window Sensors and Motion Detectors

Plan the location of the Door/Window Sensors and Motion Detectors so that the RF path which runs in a straight line from sensor to Console is not obstructed by large metal objects such as a refrigerators or freezers, and passes through as few walls as possible.

Door/Window Sensors may be hidden behind drapes for a more discreet installation.

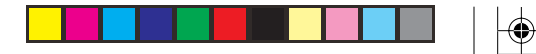

## **Security Console**

#### Attaching cables

A telephone cord terminated at each end with an RJ11 connector is provided for telephone connection. If possible, the Console should be connected to its own telephone line to ensure that the line cannot be busy when the Console attempts to dial out. For applications where this is not practical, the Console may also share a line with an existing telephone using a 'T' adapter (supplied).

**Note:** The Security Console is not designed to operate with an RJ31X type telephone connection.

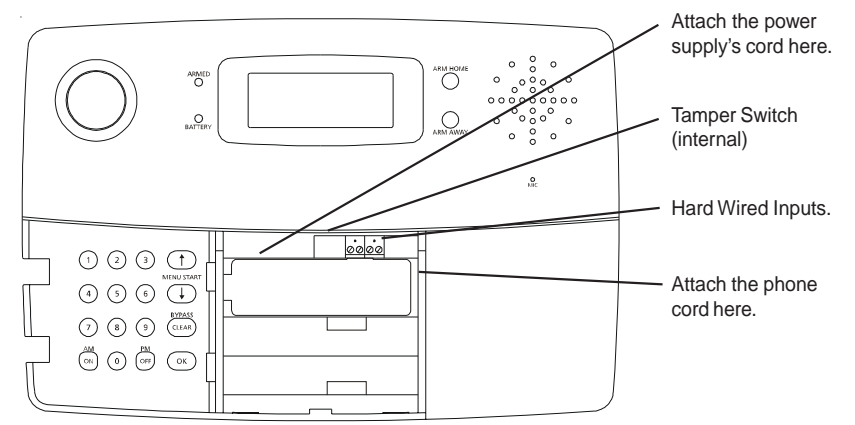

Remove the screw and open the center lid on the Console. Attach the power supply's cord to the connector labeled power supply (see above). Plug the power supply into any convenient (unswitched) AC outlet. If you power up and *then* open the lid, (not easy to do) the display shows TAMPER (see next page).

NOTE: you must use the power supply that came with the Security System. The power supply contains circuitry required to control X10 modules, so you CANNOT replace it with a regular 8V DC power supply.

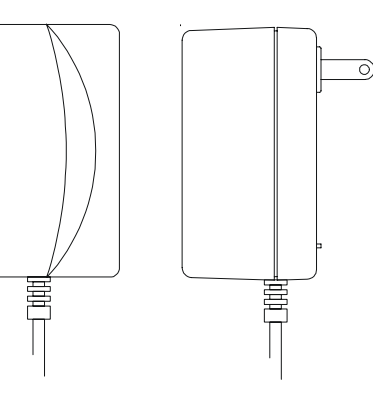

## Installation

#### Fitting the backup batteries

Install 4 AA alkaline batteries (not supplied) in the battery compartment. It is not necessary to disconnect power to the Console when fitting or replacing batteries.

Replace the battery cover and securely insert the screw.

Note, if you remove the battery cover AFTER you powered up the Console, TAMPER will appear in the display. To remove TAMPER from the display, replace the battery cover, securely insert the screw, and then enter your PIN (default 0000). The display then shows HOME CONTROL in the top line and the time of day below it.

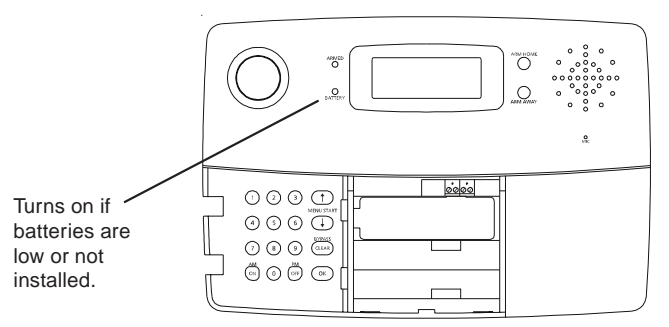

#### Mounting the Console

The Security Console is designed to be installed freestanding, on a table top or shelf. Or it can be wall mounted using the two slotted holes on the back of the Console.

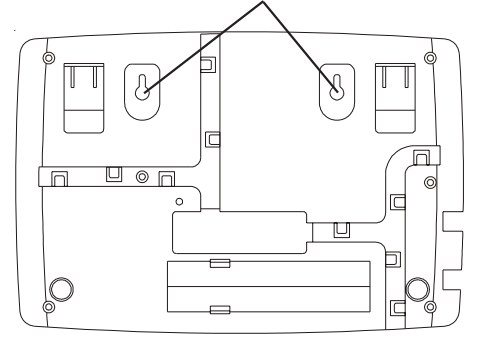

If you don't want to wall mount the console, you can flip the feet on the Console out, so as to tilt the Console slightly forward for better viewing of the display.

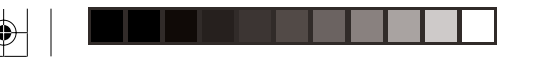

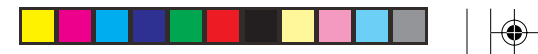

#### **Console Setup Overview**

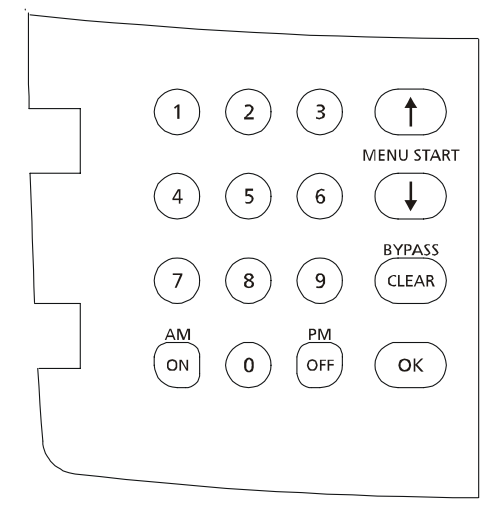

#### Console keyboard buttons are as follows:

0-9 Used for all number entries.

On Used to send a X10/GE On message or to enter am in a time.

Off Used to send a X10/GE Off message or to enter pm in a time.

**Menu up** Used to initially enter the menu and then to move up through the items. **Menu down** Used to initially enter the menu and then to move down through the items.

**Clear** Used to clear entries, back up through the menu levels, and to bypass problem Door/Window Sensors or Motion Detectors.

Enter Used to terminate an entry.

To the right of the display:

Arm Home Used to arm the console in the Home mode. Arm Away Used to arm the console in the Away mode.

## Installation

#### Console setup Overview, cont.

After you've followed the steps on page 6 and 7 and connected power to the Console, the display shows the time of day at the left of the bottom line, with HOME CONTROL in the top line. See below:

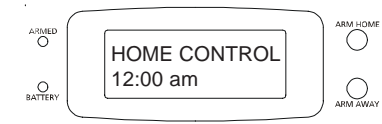

All features (except Home Control) require access to the Menu mode. To do this, press either of the Menu Start up/down buttons (under the lid to the bottom left of the display). The display then shows ENTER PIN (Personal Identification Number) in the top line.

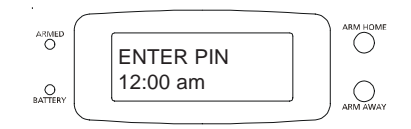

The default PIN is 0000, see page 24 for how you can change this, but for now press 0000 on the keypad (under the lid to the bottom left of the display). This clears the top line and shows \* for each number entered.

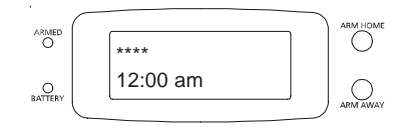

When you enter the PIN the display shows the First Level of the menu at step 1, below. See next page.

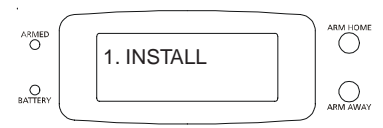

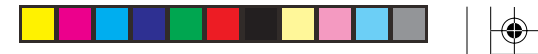

#### First Menu Level

After pressing a menu up/down button and entering the PIN, the First Level menu is displayed, as shown below:

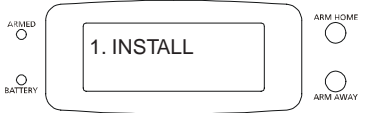

To select a menu option, press the up or down Menu button repeatedly to step through the menu items 1 through 9 below (or you can press the number buttons 1 thru 9 on the control panel (under the lid to the bottom left of the display) to go directly to that menu item. Once you arrive at the menu item you desire, press OK to select it.

| 1. | INSTALL    | Allows installation/removal of sensors, and/or remotes.            |
|----|------------|--------------------------------------------------------------------|
| 2. | SET CLOCK  | Enter time followed by am or pm.                                   |
| 3. | PHONE NUMS | Store up to six (16 digit) phone numbers.                          |
| 4. | MESSAGE    | 1. RECORD (This is your own alarm message)                         |
|    |            | 2. REPLAY (Replays your message).                                  |
| 5. | NEW PIN    | Enter new 4 digit PIN.                                             |
| 6. | MEMORY     | Clear all Sensors, Remotes, Timers, or Master Clear.               |
|    | CLEAR      |                                                                    |
| 7. | OPTIONS    | Set Chime On/Off, Siren On/Off, Set Housecode or Light Code.       |
| 8. | DELAYS     | Set Exit, Entry, Dial, and Answer Delays.                          |
| 9. | SET TIMER  | Enter unit code, then On and Off time, then Daily, Once, Random or |
|    |            | Armed only.                                                        |

To leave the first level menu press the Clear button. If you are entering numbers (for the time, etc.), Clear will clear all numbers entered. Otherwise Clear gives the option of leaving the menu completely and going back to the HOME CONTROL mode, or staying in the INSTALL mode.

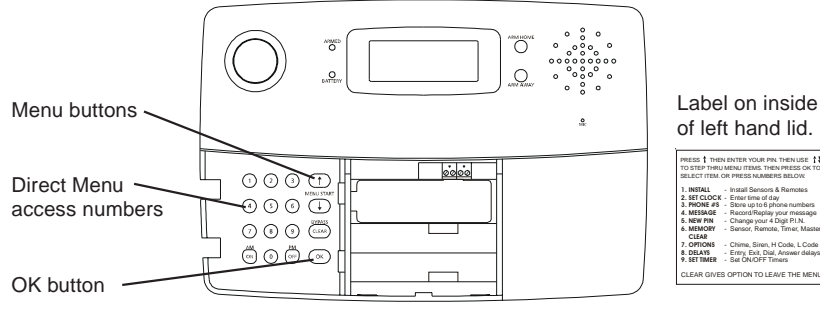

## Installation

#### Sub-menus

Once you've arrived at your desired first level menu and pressed OK, you can select the sub-menus under that menu item. Alternatively you can go directly to the sub-menu item by pressing the appropriate number button.

#### **Phone Numbers Sub-menu**

Enter number up to 16 digits. Off/pm gives a pause. PHONE 1 PHONE 2 PHONE 3 PHONE 4 PHONE 5 PHONE 6

#### **Delays Sub-menu**

All times are entered in seconds, up to 99. ENTRY DELAY EXIT DELAY DIAL DELAY ANSWER DELAY

#### **Options Sub-menu**

| CHIME     | 1. CHIME ON                                            |
|-----------|--------------------------------------------------------|
|           | 2. CHIME OFF (No chimes when doors/windows are opened) |
| SIREN     | 1. SIREN ON                                            |
|           | 2. SIREN OFF (Silent Alarm)                            |
| HOUSECODE | Chosen by Menu up/down buttons                         |
| LIGHTCODE | Chosen by Menu up/down buttons                         |

#### Memory Clear Sub-menu

CLEAR ALL SENSORS CLEAR ALL REMOTES CLEAR ALL TIMERS MASTER RESET

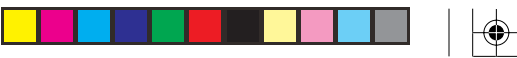

0

0

0

## Installation

## **Initializing Keyfob Remotes**

Press and hold the ARM button on the Keyfob remote for 3-4 seconds and then release it. This initializes the remote and picks a random code that is used when it is registered with the Console.

## Registering the Keyfob Remote with the Console

Press either of the Menu up/down buttons (under the lid to the bottom left of the display). The display then shows ENTER PIN (Personal Identification Number) in the top line.

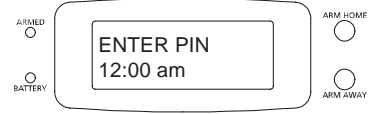

The default PIN is 0000, so press 0000 on the keypad (under the lid to the bottom left of the display), or enter your PIN if you changed it (see page 24). This clears the top line and shows \* for each number entered.

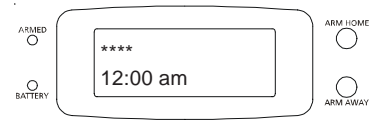

This takes you to the first level of the menu at step 1. This is the INSTALLATION level. When you see INSTALL on the display, press OK. The display then looks like this:

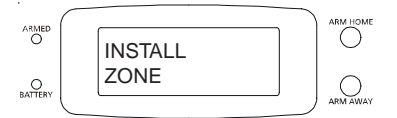

Now simply press any button on the Keyfob remote. The Console acknowledges that it has been registered by beeping and displaying RMOT 1 SET.

Repeat this for any other Keyfob Remotes you want to register. The display increments to RMOT 2 SET, etc. as you register more remotes.

Press Clear repeatedly to back out of the menu. You are asked to confirm, 1.YES, 2 NO. Pressing 1 takes you back to the HOME CONTROL screen. Press 2 to stay in the INSTALL menu.

12

## Installation

## **Initializing Door/Window Sensors**

Pry the two halves of the Door/Window Sensor apart and install 2 AAA alkaline batteries inside. Observe polarity.

Set switch to MAX (left) for doors, or MIN (right) for windows.

Press and hold the button inside the Sensor for 3-4 seconds and then release it. This initializes the Sensor and picks a random code that is used when it is registered with the Console. Replace cover and place the magnet next to the Sensor (with the arrows aligned).

See pages 14 and 15 if you want to use an additional magnetic contact switch.

### **Registering Door/Window Sensors with the Console**

Press either of the Menu up/down buttons (under the lid to the bottom left of the display). The display then shows ENTER PIN (Personal Identification Number) in the top line.

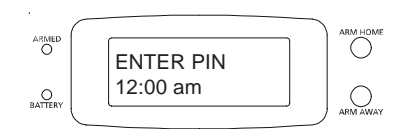

The default PIN is 0000, see page 24 for how you can change this, but for now press 0000 on the keypad (under the lid to the bottom left of the display). This clears the top line and shows \* for each number entered.

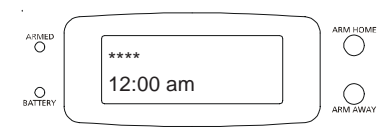

This takes you to the first level of the menu at step 1. This is the INSTALLATION level. When you see INSTALL on the display, press OK. The display then looks like this:

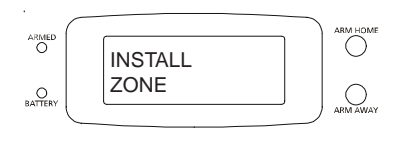

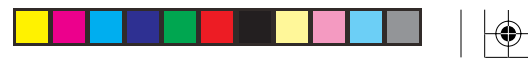

Now move the magnet away from the Door/Window Sensor. The Console acknowledges that it has been registered with a chime and by displaying ZONE 1 SET.

Repeat this for any other Door/Window Sensors you want to register. The display increments to ZONE 2 SET, etc. as you register more Door Window Sensors. If you connected a second magnetic switch to the contacts on the sensor (as shown on the next page) move its magnet away to install the second magnetic switch as a separate zone.

If desired, you can specify what zone you want the Door Window Sensor to be registered into. Just press the number of the zone you want on the Console's keypad, before you move the magnet away to register the Door Window Sensor.

Press Clear repeatedly to back out of the menu. After a short delay the display reverts to showing HOME CONTROL on the top line and the time of day on the bottom line.

## **Removing Door/Window Sensors**

Follow the steps above to install a sensor. Then when the display shows:

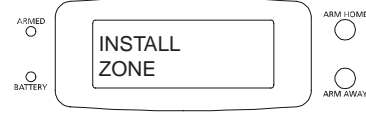

Press the number of the zone you desire (just as if you were going to register the Door/ Window Sensor into that zone) but instead of registering the Door/Window Sensor, press CLEAR on the Console's keypad. The display asks you to confirm the deletion:

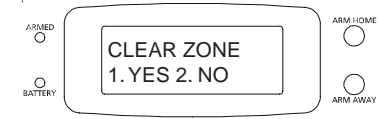

Pressing 1 on the Console's keypad changes the display to:

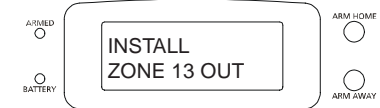

Where 13 is the zone you selected. Pressing 2 instead takes you back to the INSTALL ZONE screen.

Press Clear to back out of the menu. You are asked to confirm, 1.YES, 2 NO. Pressing 1 takes you back to the HOME CONTROL screen. Press 2 to stay in the INSTALL menu.

### Installation

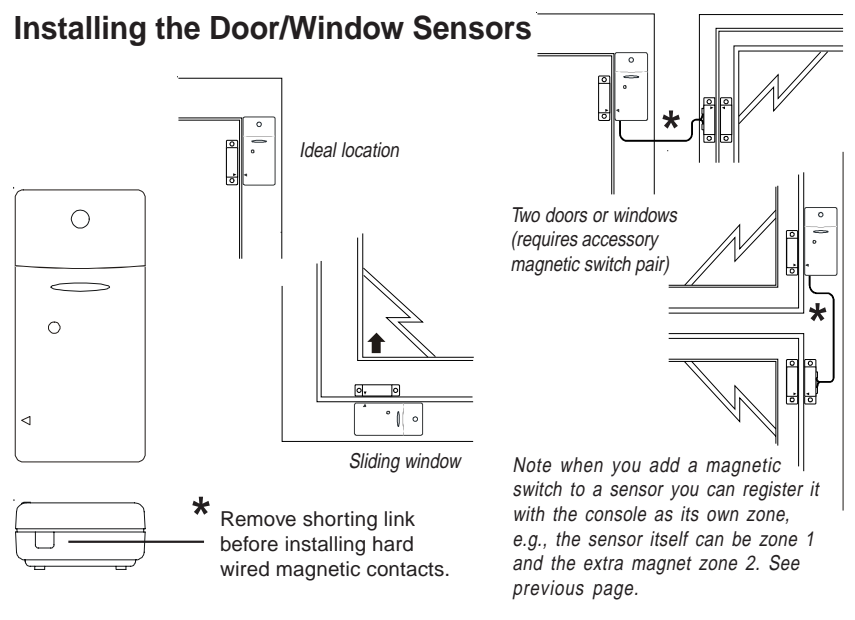

- Set the DELAY slide switch (inside the Sensor) to MIN (for windows) to always trigger the alarm instantly, or to MAX (for doors) to trigger the alarm after a preset entry delay when the system is armed in the AWAY mode.
- Attach the Door/Window Sensor to the wall using the mounting screws provided. Replace the cover (since the unit has a tamper switch).
- Fit the Door/Window Sensor as high as possible at the top of the door/window.
- Make sure the arrows on the magnetic and the Door/Window Sensor are facing each other and that they separate cleanly when the door or window is opened.
- To protect two doors or windows close to each other, use the Door/Window Sensor with an additional set of magnetic switch contacts as shown in the diagrams above.

The numbers 1 –32 in the display refer to up to 32 "zones." These represent up to 30 Door/Window Sensors and/or Motion Detectors you install, plus the 2 hard wired zones. The numbers show open zones, problem zones and bypassed zones by being displayed as steady on (door or window open), slow flash (there's a problem with that zone) or fast flash (that zone has been bypassed). Attempting to arm with an open or problem zone makes the Console beep continuously and it will display in words on the display what the cause is, but only for one zone at a time. Bypassing that zone (by pressing the Clear button) moves on to the next problem zone, if there is one.

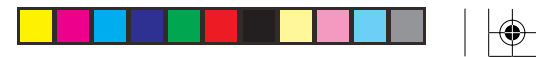

## **Initializing Motion Detectors**

Remove the cover on the front of the Motion Detector and install 2 AA alkaline batteries in the compartment. **Replace the battery cover** (the unit has a tamper switch). Press and hold the TEST button on the back of the Motion -Detector for 3-4 seconds and then release it. This initializes the Motion Detector and picks a random code that is used when it is registered with the Console. Place the unit face down, so that it won't see any motion during the registering process below.

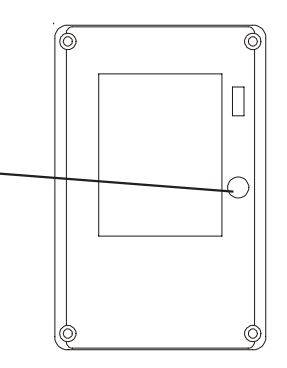

### **Registering the Motion Detector with the Console**

Press either of the Menu up/down buttons (under the lid to the bottom left of the display). The display then shows ENTER PIN (Personal Identification Number) in the top line.

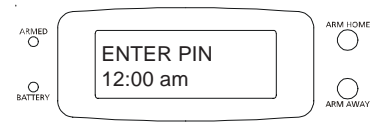

The default PIN is 0000, so press 0000 on the keypad (under the lid to the bottom left of the display), or enter your PIN if you changed it (see page 24). This clears the top line and shows \* for each number entered.

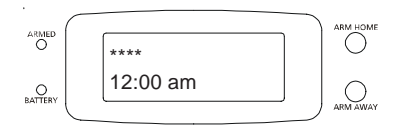

This takes you to the first level of the menu at step 1. This is the INSTALLATION level. When you see INSTALL on the display, press OK. The display then looks like this:

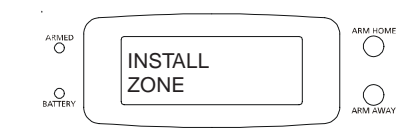

## Installation

Now simply press the TEST button on the back of the Motion Detector (or turn the unit over so that it sees motion). The Console will acknowledge that it has been registered by displaying (for example) ZONE 3 SET.

Repeat this for any other Motion Detectors you want to register. The display increments to ZONE 4 SET, etc. as you register more Motion Detectors.

If desired, you can specify what zone you want the Motion Detector to be installed into. Just press the number of the zone you want on the Console's keypad, before you press the TEST button on the back of the Motion Detector.

Press Clear to back out of the menu. You are asked to confirm, 1.YES, 2 NO. Pressing 1 takes you back to the HOME CONTROL screen. Press 2 to stay in the INSTALL menu.

#### **Removing Motion Detectors**

Follow the steps above to install a Motion Detector. When the display shows:

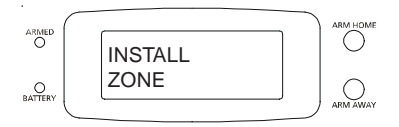

Press the number of the zone you desire (just as if you were going to register the Motion Detector into that zone) but instead of pressing the TEST button on the Motion Detector (to register it) press CLEAR on the Console's keypad. The display ask you to confirm the deletion:

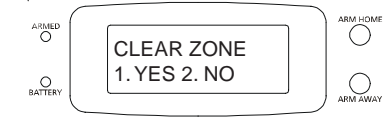

Pressing 1 on the Console's keypad changes the display to:

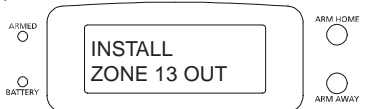

Where 13 is the zone you selected. Pressing 2 instead takes you back to the INSTALL ZONE screen.

Press Clear to back out of the menu. You are asked to confirm, 1.YES, 2 NO. Pressing 1 takes you back to the HOME CONTROL screen. Press 2 to stay in the INSTALL menu.

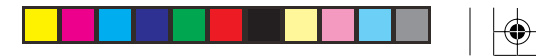

## Installing the Motion Detector

- Attach the Motion Detector to a wall at a height of 5 to 6 ft. using the mounting bracket and screws provided.
- · Point the Motion Detector so that it looks slightly downwards.
- Set the slide switch (on the back) to position 1 for instant triggering for maximum sensitivity, or position 2 to trigger only after two movements have been sensed.

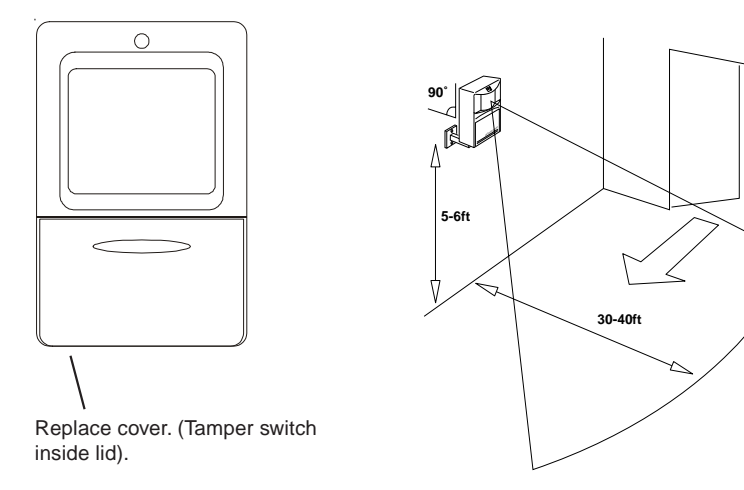

#### **Testing the Motion Detector**

- Set the slide switch on the Motion Detector to position 1.
- Press and hold the TEST button for about a second (until the LED indicator flashes twice) and then release it.
- · Wait 20 seconds for the Motion Detector to settle.
- Walk in front of the Motion Detector. The LED indicator lights each time movement is detected. Check the coverage area and reposition the sensor as required.
- Press the TEST button to return to normal operating mode.

**Note:** The Motion Detector will automatically return to normal operating mode after about 2 minutes.

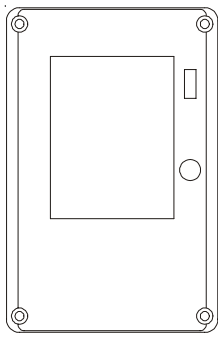

## Installation

## **Hard-Wired Inputs**

You can also connect two hard-wired magnetic contact switches to the console.

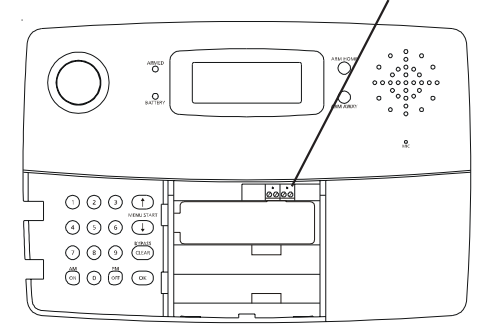

These will be zones 31 and 32.

You can install a total of 30 additional zones, which can be a combination of Door/Window Sensors and Motion Detectors. So, for example, you could have 15 Door/Window Sensors, 15 Motion Detectors, and 2 hard-wired zones. The hard wired zones are treated as delayed zones (i.e. they have exit and entry delays if you arm the system in the Away mode).

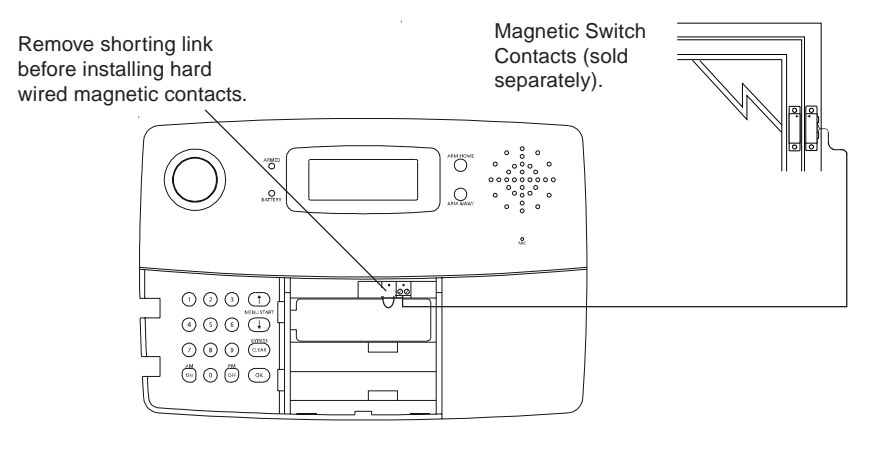

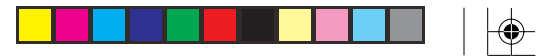

#### Setting the Clock

Press either of the Menu up/down buttons (under the lid to the bottom left of the display). The display then shows ENTER PIN (Personal Identification Number) in the top line.

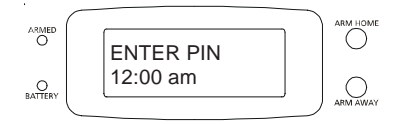

The default PIN is 0000, so press 0000 on the keypad (under the lid to the bottom left of the display), or enter your PIN if you changed it (see page 24). This clears the top line and shows \* for each number entered.

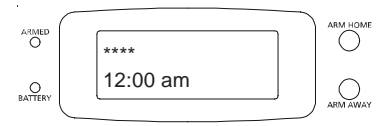

This takes you to the first level of the menu at step 1. This is the INSTALLATION level. The display looks like this:

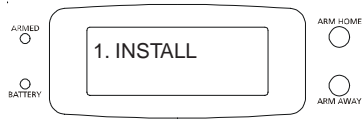

Press an up or down menu button until you reach the SET CLOCK menu, and then press OK (or press 2, instead of an up or down menu button, to go directly to the screen below):

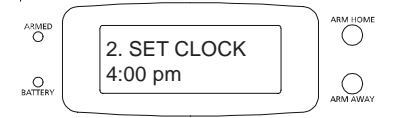

Enter the time by pressing the digits on the Console's keyboard. Then press am or pm. Then press OK.

Press Clear to back out of the menu. If you press Clear while entering numbers, before you're finished setting the clock, it clears the numbers. If you press Clear after you've set the time and pressed OK, you are asked to confirm, 1.YES, 2 NO. Pressing 1 takes you back to the HOME CONTROL screen. Press 2 to stay in the INSTALL menu.

## Installation

#### Setting the phone numbers

Press either of the Menu up/down buttons (under the lid to the bottom left of the display). The display then shows ENTER PIN (Personal Identification Number) in the top line.

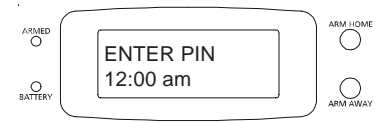

The default PIN is 0000, so press 0000 on the keypad (under the lid to the bottom left of the display), or enter your PIN if you changed it (see page 24). This clears the top line and shows \* for each number entered.

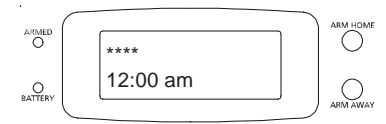

This takes you to the first level of the menu at step 1. This is the INSTALLATION level. The display looks like this:

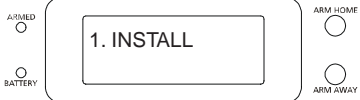

Press an up or down menu button until you reach the PHONE NUMS menu below, and then press OK (or press 3, instead of up/down, to go into the PHONE NUMS menu):

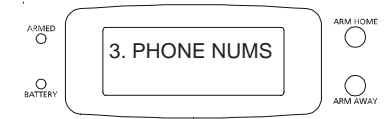

Press an up or down Menu button to select the desired sub-menu:

PHONE 1, PHONE 2, PHONE 3, PHONE 4, PHONE 5, PHONE 6

Press OK at the desired number (1-6). The display shows SET PH1, SET PH2, etc. Enter the phone number, up to 16 digits (off/pm gives a pause). Press OK. This takes you to the next phone number to be stored.

Press Clear to back out of the menu. If you press Clear while entering numbers, before you've finished setting the phone number, it clears the numbers. If you press Clear after you finished entering the phone number and pressed OK, you are asked to confirm, 1. YES, 2 NO. Pressing 1 takes you back to the HOME CONTROL screen. Press 2 to stay in the INSTALL menu.

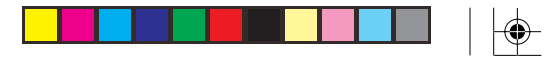

ARM HOME

0

## Installation

#### Recording your outgoing phone message

Press either of the Menu up/down buttons (under the lid to the bottom left of the display). The display then shows ENTER PIN (Personal Identification Number) in the top line.

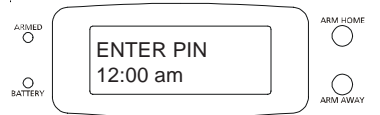

The default PIN is 0000, so press 0000 on the keypad (under the lid to the bottom left of the display), or enter your PIN if you changed it (see page 24). This clears the top line and shows \* for each number entered.

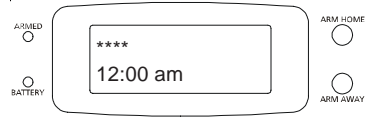

This takes you to the first level of the menu at step 1. This is the INSTALLATION level. The display looks like this:

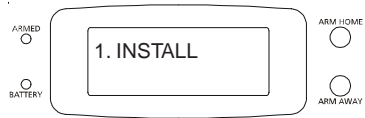

Press an up or down menu button until you reach the MESSAGE menu, and then press OK (or press 4, instead of an up or down menu button, to go into the MESSAGE menu):

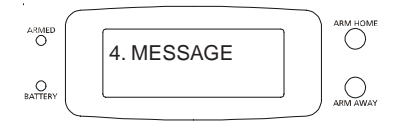

Press 1 or 2 to select one of the options below:

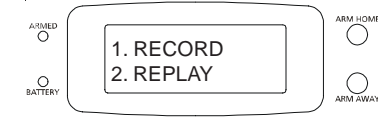

1. RECORD (This is your own alarm message).

2. REPLAY (This replays a previously recorded message).

Installation

Then:

Press 1 for RECORD , then press OK. The display shows:

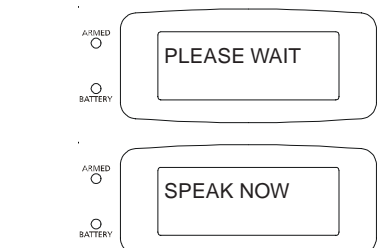

Clearly speak your message into the Console's microphone (up to 12 seconds max.). A typical message could be: *"There's an alarm in progress at (your address), at the end of this message please press any button on your touch-tone phone to listen in."* After you've finished speaking, wait for the display shown below:

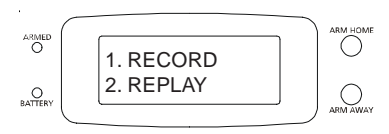

Now press 2 for REPLAY. The display shows:

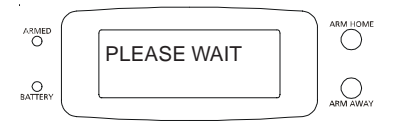

It then plays back your recorded message. Wait for the display shown below:

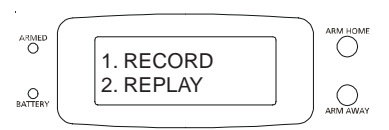

Press Clear to back out of the menu. You are asked to confirm, 1.YES, 2 NO. Pressing 1 takes you back to the HOME CONTROL screen. Press 2 to stay in the INSTALL menu.

Note: you cannot record messages remotely via telephone.

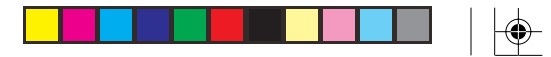

#### **Changing your Personal Identification Number (PIN)**

Press either of the Menu up/down buttons (under the lid to the bottom left of the display). The display then shows ENTER PIN (Personal Identification Number) in the top line.

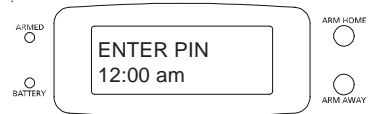

The default PIN is 0000, so press 0000 on the keypad (under the lid to the bottom left of the display). This clears the top line and shows \* for each number entered.

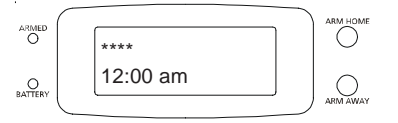

This takes you to the first level of the menu at step 1. This is the INSTALLATION level. The display looks like this:

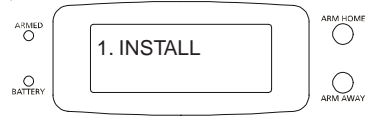

Press an up or down menu button until you reach the NEW PIN menu below, and then press OK (or press 5, instead of an up or down menu button, to go directly to the screen below):

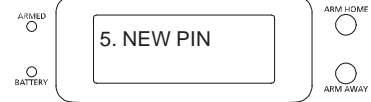

Enter your new PIN (4 digits). Press OK.

Note, choose a PIN that you are not likely to forget (a birthday, for example). If you forget your PIN you will need to reset the system and set everything up again. See page 39.

Press Clear to back out of the menu. If you press Clear while entering numbers, before you're finished setting the new PIN, it clears the numbers. If you press Clear after you've set the new PIN and pressed OK, you are asked to confirm, 1.YES, 2 NO. Pressing 1 takes you back to the HOME CONTROL screen. Press 2 to stay in the INSTALL menu.

#### **Clearing the memory**

Press either of the Menu up/down buttons (under the lid to the bottom left of the display). The display then shows ENTER PIN (Personal Identification Number) in the top line.

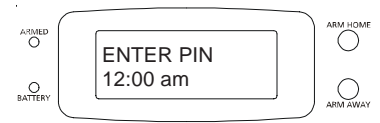

The default PIN is 0000, so press 0000 on the keypad (under the lid to the bottom left of the display), or enter your PIN if you changed it (see page 24). This clears the top line and shows \* for each number entered.

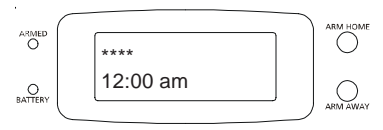

This takes you to the first level of the menu at step 1. This is the INSTALLATION level. The display looks like this:

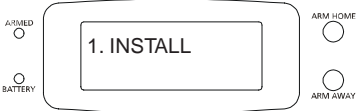

Press an up or down menu button until you reach the MEMORY CLEAR menu below, and then press OK (or press 6, instead of an up or down menu button, to go into the MEMORY CLEAR menu):

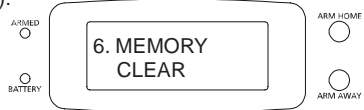

Press an up or down Menu button to select the desired sub-menu.

CLEAR ALL SENSORS CLEAR ALL REMOTES CLEAR ALL TIMERS MASTER RESET

Select the desired sub-menu item and then press OK. Press Clear to back out of the menu. You are asked to confirm, 1.YES, 2 NO. Pressing 1 takes you back to the HOME CONTROL screen. Pressing 2 stays in the MEMORY CLEAR menu. Note, selecting MASTER RESET immediately takes you back to the HOME CONTROL screen.

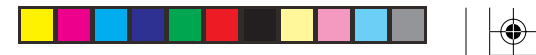

#### **Setting Options**

Press either of the Menu up/down buttons (under the lid to the bottom left of the display). The display then shows ENTER PIN (Personal Identification Number) in the top line.

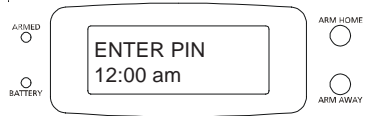

The default PIN is 0000, so press 0000 on the keypad (under the lid to the bottom left of the display), or enter your PIN if you changed it (see page 24). This clears the top line and shows \* for each number entered.

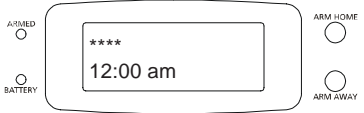

This takes you to the first level of the menu at step 1. This is the INSTALLATION level. The display looks like this:

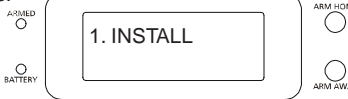

Press an up or down menu button until you reach the OPTIONS menu below, and then press OK (or press 7, instead of an up or down menu button, to go into the OPTIONS menu):

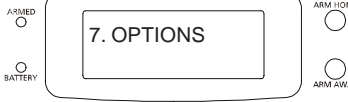

Press an up or down Menu button to select the desired sub-menu: CHIME 1. CHIME ON

|       | 2. CHIME OFF (No chimes when doors/windows are opened)   |
|-------|----------------------------------------------------------|
| SIREN | 1. SIREN ON                                              |
|       | 2. SIREN OFF (Silent Alarm, but Console still dials out) |
|       |                                                          |

HOUSECODE For X10/GE Module (Chosen by Menu up/down buttons) LIGHTCODE For flashing lights (Chosen by Menu up/down buttons)

LIGHTCODE For flashing lights (Chosen by Menu up/down buttons) ANSWER TYPE 1. ANSWER ON 2. ANSWER OFF 3. VOICE MAIL

Select the desired sub-menu item and then press OK. Press 1 or 2 in CHIME and SIREN sub-menus, press OK. Select the desired Housecode letter, or desired Security Light Code, using the up/down buttons, press OK. For ANSWER TYPE: 1 always answers, 2 never answers, use option 3 if you have a voice mail service, press OK. (See page 37). Press Clear to back out of the menus. You are asked to confirm, 1. YES, 2 NO. Pressing 1 takes you back to the HOME CONTROL screen. Press 2 to stay in the INSTALL menu.

#### **Setting Delays**

Press either of the Menu up/down buttons (under the lid to the bottom left of the display). The display then shows ENTER PIN (Personal Identification Number) in the top line.

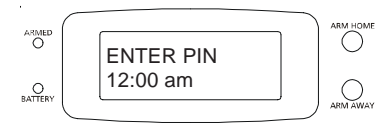

The default PIN is 0000, so press 0000 on the keypad (under the lid to the bottom left of the display), or enter your PIN if you changed it (see page 24). This clears the top line and shows \* for each number entered.

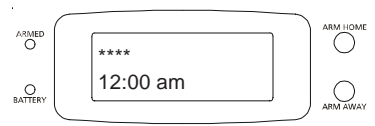

This takes you to the first level of the menu at step 1. This is the INSTALLATION level. The display looks like this:

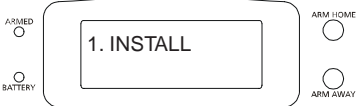

Press an up or down menu button until you reach the DELAYS menu below, and then press OK (or press 8, instead of an up or down menu button, to go into the DELAYS menu):

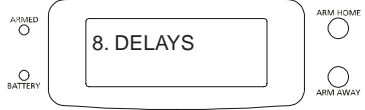

Press the up or down Menu button to select the desired sub-menu:

| ENTRY DELAY  | (Default 30 seconds) |
|--------------|----------------------|
| EXIT DELAY   | (Default 60 seconds) |
| DIAL DELAY   | (Default 5 seconds)  |
| ANSWER DELAY | (Default 30 seconds) |

Select the desired sub-menu item and then press OK. Then enter the desired delay time in seconds up to 99 (press 0 first for single digit times). Press OK.

Press Clear to back out of the menu. You are asked to confirm, 1.YES, 2 NO. Pressing 1 takes you back to the HOME CONTROL screen. Press 2 to stay in the INSTALL menu. Pressing Clear while entering a number (for a delay time) just clears the numbers.

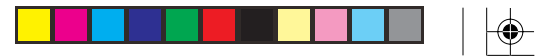

#### Setting Timers to turn lights on and off (requires X10/GE Modules)

Press either of the Menu up/down buttons (under the lid to the bottom left of the display). The display then shows ENTER PIN (Personal Identification Number) in the top line.

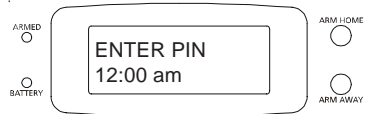

The default PIN is 0000, so press 0000 on the keypad (under the lid to the bottom left of the display), or enter your PIN if you changed it (see page 24). This clears the top line and shows \* for each number entered.

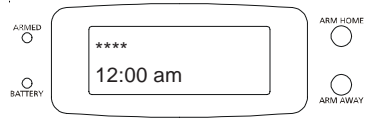

This takes you to the first level of the menu at step 1. This is the INSTALLATION level. The display looks like this:

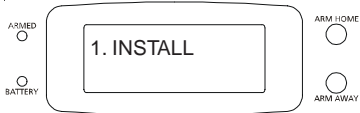

Press an up or down menu button until you reach the SET TIMER menu below, and then press OK (or press 9, instead of an up or down menu button, to go to the NEW TIMER menu):

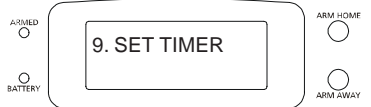

You will see NEW TIMER on the top line. If no timers have been entered yet, the up and down Menu buttons will do nothing. If there are other timers already in memory the up and down buttons will cycle around them and will always include NEW TIMER in the loop if there is empty space in the memory.

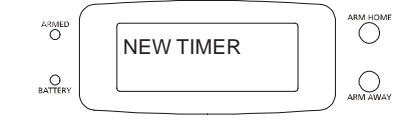

## Installation

To enter a new timer you must be on the NEW TIMER screen. Then press OK. The display shows UNIT NUMBER on the top line. Using the number keys, enter a valid number (1-16) and press OK.

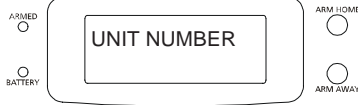

Say for example you enter 12. The top line displays TIMER 12 ON. The bottom line displays a colon, :

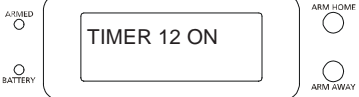

Enter your desired ON time with the number keys followed by **am** or **pm** in the format shown below, (or just press OK if you don't want to set an ON time). Press Clear if you enter a wrong time.

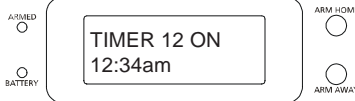

Then press OK. The top line displays TIMER 12 OFF. The bottom line displays a colon, :

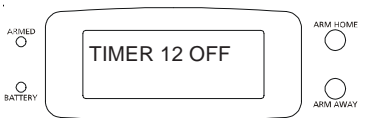

Enter the OFF time as above and press OK, (or just press OK if you don't want to set an OFF time). Press Clear if you enter a wrong time. The display shows 1. DAILY on the bottom line (top line blank).

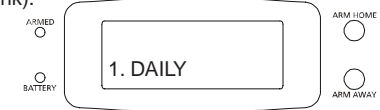

Using the up or down Menu buttons you can cycle around 1. DAILY, 2. ONCE ONLY, 3. RANDOM, or 4. ARMED ONLY. Select the one of your choice and press OK. The display again shows NEW TIMER. Now the up and down Menu buttons will cycle through the entered events in the form: 12ON 12:34am

12ON 12:34am OFF 12:45pm

Note you can set a total of 12 "timer pairs" i.e., ON-OFF times. If you set an ON time with no corresponding OFF time for that unit code (or vice versa) it still counts as a "timer pair." RANDOM varies the time during the programmed hour. ARMED ONLY activates the timed event ONLY when the system is armed (for a lived-in look when you're away).

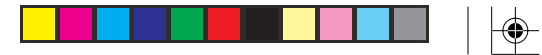

#### **Reviewing/Canceling Timers**

Press either of the Menu up/down buttons (under the lid to the bottom left of the display). The display then shows ENTER PIN (Personal Identification Number) in the top line.

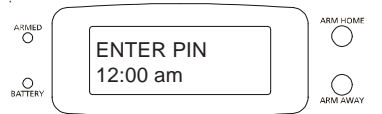

The default PIN is 0000, so press 0000 on the keypad (under the lid to the bottom left of the display), or enter your PIN if you changed it (see page 24). This clears the top line and shows \* for each number entered.

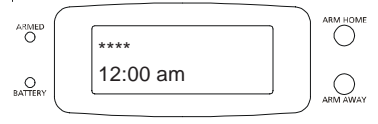

This takes you to the first level of the menu at step 1. This is the INSTALLATION level. The display looks like this:

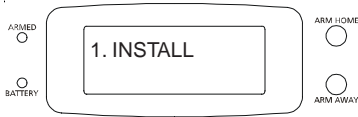

Press an up or down menu button until you reach the SET TIMER menu below, and then press OK (or press 9, instead of an up or down menu button) to go into the NEW TIMER menu):

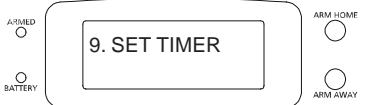

You will see NEW TIMER on the top line. If no timers have yet been entered the up and down Menu buttons will do nothing. If there are other timers already in memory the up and down buttons will cycle around them and will always include NEW TIMER in the loop if there is empty space in the memory.

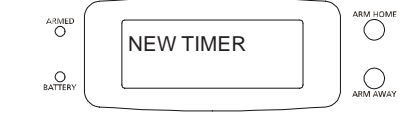

## Installation

You can cycle through (Review) your stored timers by pressing the up or down Menu buttons. This will show the stored timers in the form below:

12ON 12:34am OFF 12:45pm

While a timer is on the display, pressing Clear deletes it. You are first asked: CLEAR TIMER 1. YES 2. NO .

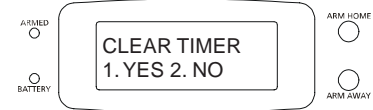

Pressing 1 (for YES) deletes the timer and takes you to NEW TIMER to allow you to start entering a new timer. Pressing 2 takes you to NEW TIMER without deleting the one that was on the screen. Press Clear to back out of the menus.

#### **Replacing Timers**

You can cycle through (Review) your timers by pressing the up or down Menu buttons. This will show the stored timers in the form below:

12ON 12:34am OFF 12:45pm

While a timer is on the display, pressing OK takes you to the Replace Timer screen below.

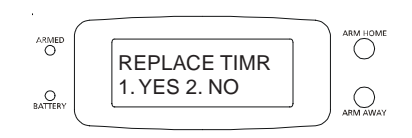

Selecting 1 for YES, takes you to the UNIT NUMBER screen below where you can continue to enter a new timer as described on page 29. Selecting 2 for NO takes you to the NEW TIMER screen so you can enter a new timer without replacing the existing one. Press Clear the back out of the menus.

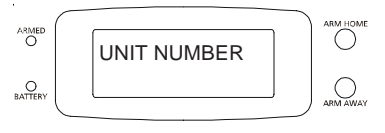

Note, you can also clear ALL timers as described on page 25.

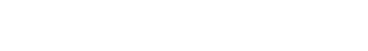

## Using the system

#### Arming the system

Press ARM HOME on the Console to arm ALL Door/Window Sensors instantly. Motion Detectors will not trip the system when it is armed in the ARM HOME mode.

Press ARM AWAY to arm all Door/Window Sensors and Motion Detectors. This arms the system after a set delay. The delay will be what you specified as the EXIT DELAY on page 27 (1 minute default). If you arm the system in the AWAY mode you will also have an entry delay when you enter your home before the alarm trips (from Door/Window Sensors set to MAX, and from Motion Detectors), to give you time to disarm it. This delay will be what you specified for your ENTRY DELAY on page 27 (30 second default).

Pressing ARM on the Keyfob remote always arms in the AWAY mode, (instantly). ALL Door/Window Sensors and Motion Detectors trip instantly when armed from the Keyfob.

#### Disarming the system

Pressing DISARM on the Keyfob remote disarms the system instantly. The zone that was violated is shown in the display. To remove this press Arm and Disarm again.

To disarm from the Console: Enter your 4 digit PIN (Personal Identification Number) this will be 0000 unless you changed it (see page 24).

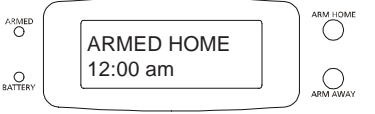

Entering the PIN clears the top line and shows \* for each number entered.

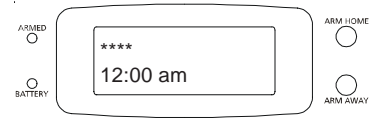

If the unit is armed it will disarm when the PIN is entered, and return to the time display, with DISARMED in the top line.

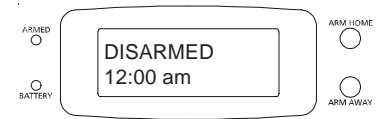

Then after a short delay the display reverts to HOME CONTROL mode.

## Using the system

#### If there's a problem

If a door or window is open and you try to arm the system the display looks as below. (Where ZONE 9 is the door or window that's open).

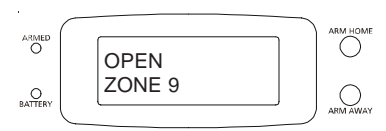

If a Door/Window Sensor or Motion Detector has not reported in within the last 4 hours, and you try to arm the system, the display looks as below. (Where ZONE 12 is the Door/ Window Sensor or Motion Detector that hasn't reported in).

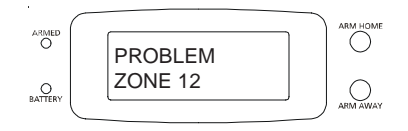

If a Door/Window Sensor or Motion Detector has been tampered with, e.g. the battery cover is open, and you try to arm the system, the display looks as below. (Where ZONE 4 is the Door/Window Sensor or Motion Detector that has been tampered with).

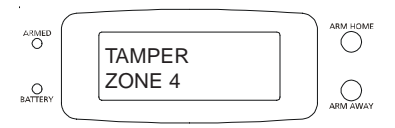

For an open or problem zone, pressing the Clear (Bypass) button bypasses the problem zone and lets you arm the system. After pressing Bypass the next problem zone is displayed, (if there is more than one).

You can't arm the system while there's a problem zone unless you fix the problem, or bypass the zone. If you try to arm the system while there's a problem with one or more zone you will hear a repetitive "trouble alarm" to alert you that you need to bypass or fix the problem zone(s).

If you bypass a zone and then arm the system, that zone stays bypassed until you disarm the system.

If a Door/Window Sensor, Motion Detector, or the Console has been tampered with, you must fix the problem (close the battery cover) and then enter your PIN, before you can arm the system. **Note if the system is armed and a tamper occurs, the alarm trips.** 

32

## Using the system

#### When there's an alarm

When the system is armed (in Home or Away mode) and you open a protected door or window, or walk past a Motion Detector (if armed in the Away Mode), or activate the Panic feature (by pressing BOTH Panic buttons at the same time on the Keyfob Remote) the alarm trips. The following then happens:

- A loud siren sounds.
- Lights (set to the security code) flash on and off (if you set up X10/GE modules). See pages 26, 36, and 37.
- The Console dials the first phone number you set up. It then starts to play the recorded message you stored. E.G. "There's an alarm in progress at (your address), at the end of this message please press any button on your touch-tone phone to listen in." Note, it might take a while before the person the Console called picks up the phone so they might miss the first part of your message, but the message is repeated 3 times, so they will get to hear the complete message.

When the person who was called answers the call, listens to the message, waits for a gap between messages, and then presses a button on their phone. This activates a microphone in the Console so they can listen in to your home, and will be able to determine if there is suspicious activity going on. They can then take action. E.G. call the Police for you. Note, if no one presses a button on their phone to listen in, as would happen if an answering machine picked up the line, the console dials the next number you programmed it to (up to 6 numbers).

#### IMPORTANT: Do NOT program the Console to call the Police directly.

Note, the person who answers the phone needs to wait for a gap between the messages before they can press a button on their phone to listen in (the message repeats three times, but might have already played once or twice before the person answers the phone).

If no one answers the call (and presses a button on their phone) before the third message is played, the Console dials the next number stored. It can take quite a long time to dial all the numbers if you've stored 6 of them, and no one answers. But the siren stops sounding after 4 minutes in any case (usually required by local ordinance). The unit still dials all the numbers stored unless someone answers the call and presses a button on their phone.

At the end of the 4 minutes the alarm stops, but the armed state is unchanged. I.E., the alarm is still armed. Any open Door or Window is automatically bypassed at that point. So if a burglar has opened a window to get in, set the alarm off, but left the window open, the system continues to protect all other doors and windows without that Door/Window Sensor. (If it did not bypass it, the alarm would trip again whenever that Door/Window Sensor reported in again, which it does every 90 minutes).

## Using the system

#### If the system is tampered with

If the system is armed and someone tampers with (opens the battery cover) on a Door/ Window Sensor, Motion Detector, or the Console, the same thing happens as when the alarm is tripped by any other method. If the system is **NOT** armed and someone tampers with a Door/Window Sensor, Motion Detector, or the Console, the word TAMPER appears in the display but the system does not trip. You must fix the tamper, (close the battery cover) then enter your PIN to remove the word TAMPER from the display.

#### **Controlling lights and appliances**

If you install one or more Lamp Modules (sold separately), see pages 36 and 37, you can control lights around your home from the Console. When the Console is in its normal state it displays HOME CONTROL in the display. When its in this state you can simply press the number button on the Console corresponding to the number set on the module and then press On or Off on the Console's control panel to control the light connected to the module.

You can also control lights set to your Security LIGHTCODE from the Light On and Light Off buttons on the Keyfob Remote. These buttons on the Keyfob Remote control lights connected to X10/GE Modules that are set to the Security LIGHTCODE you set in the Console. (See page 26). To control GE Modules your LIGHTCODE must be a number between 1 and 8. For X10 Module your LIGHTCODE can be any number (1-16).

Also, any lights connected to X10/GE Modules that are set to your Security LIGHTCODE flash on and off when the alarm trips. They stay on after an alarm until you turn them off, either from the Console, or from the Keyfob Remote.

These lights also blink on for a second when the alarm is armed (from the Console) in the ARM HOME Mode (or when armed from the keyfob Remote). Or these lights turn on for the exit delay time when the alarm is armed from the Console in the ARM AWAY Mode.

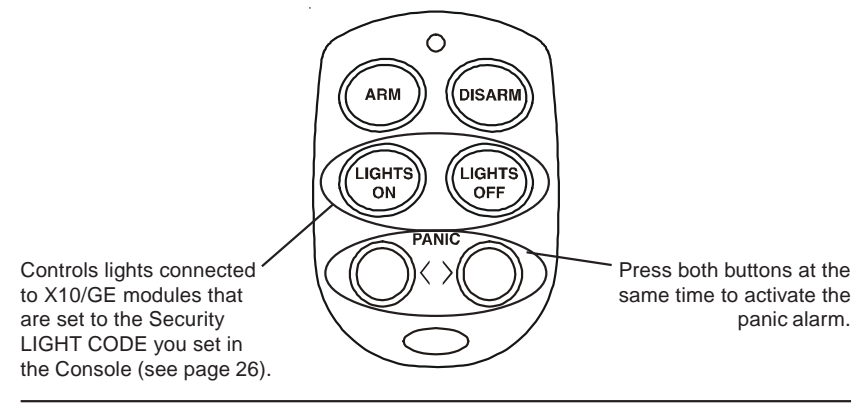

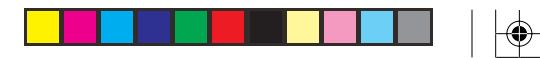

## **Optional X10 Lamp Modules**

#### Setting the (optional) X10 Lamp Module's Code

Using a small screwdriver, set the red House Code dial to the same letter as your Console is set to. Set the Black Unit Code dial to your Security Code (see page 26).

# Larre Mocule

R POWERHOUSE

UNIT CODE

DIAL

#### Ratings

The Lamp Module can be used to control an incandescent lamp rated up to 300W. It is not suitable for other types of lamps such as fluorescent or energy saving lamps, low voltage lamps, or lamps that include a dimmer control. **Caution:** Do not connect an appliance such as a coffee pot or heater to a Lamp Module. It may damage the Module and/or the appliance and could cause a fire hazard. Use an Appliance Module instead.

## **Optional GE Lamp Modules**

#### Setting the (optional) GE Lamp Module's Code

Set the Unit Code dial on the front of the GE Module to your Security Code. Must be between 1 and 8. (See page 26).

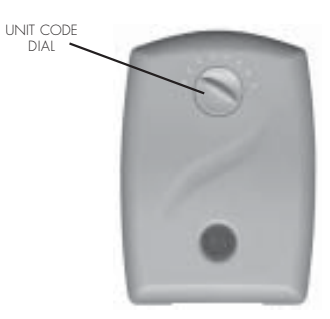

House Code A

shown

Set the House Code on the GE Module(s) to match the House Code for the Console (see page 26). To set the Module's House Code, remove the small tab labelled House Code on the back of the GE Module using a small screwdriver. Set the House Code to match the Console's House Code (the Console must use House Code A, B, C, or D if you want it to control GE Modules).

0

₽R

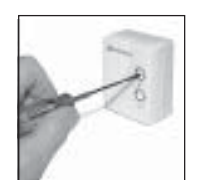

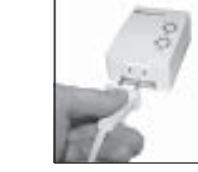

- Set the House Code and Unit Code.
- Plug a lamp into the Module.

#### Testing The X10 Module(s)

Make sure the lamp's switch is on. Plug the X10 Lamp Module into the same wall outlet as your Console's power supply, press the number button on the Console that corresponds to the Unit Code setting on the Module (1-16), then press On or Off. If the Module turns on and off you can unplug the Module and move it to its permanent location. If you can't control the module, visit www.x10.com/support for help.

Plug the Mo

 Plug the Module into the same wall outlet as your controller (see testing below).

Follow the instructions that came with the GE Module(s) and observe the ratings on the back of the module: 1200W Max. resistive load, 600W Max. tungsten lamps, 1/3 HP motor load.

#### Testing The GE Module(s)

Make sure the lamp's switch is on. Plug the GE Module into the same wall outlet as your Console's power supply, press the number button on the Console that corresponds to the Unit Code setting on the Module (1-8), then press On or Off. If the Module turns on and off you can unplug the Module and move it to its permanent location. If you can't control the module, visit www.jascoproducts.com for help.

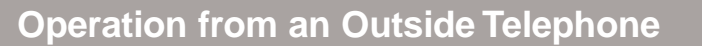

The Console has remote telephone access, with voice responses to acknowledge receipt of remote commands.

When you call home, the Console answers and says "Please enter PIN." You enter your PIN using the touch tone buttons on the remote telephone.

If the PIN is entered correctly it says "PIN accepted". If wrong it says "Error."

Pressing 0, then \* (on the remote telephone's touch tone keypad) arms the Console. Pressing 0, then # disarms the Console.

Pressing 9, then 9, then \* tells you the current system status: I.E. it says Armed Home, Armed away, Disarmed, Panic alarm, or Alarm in zone (1 - 32).

The numbers 1 –32 in the display refer to up to 32 "zones." These represent the Door/ Window Sensors/Motion Detectors you installed. Therefore if the alarm tripped because zone 3 was violated, when you call in and press 9, 9, \* you will hear "Alarm in zone 3."

#### Remotely controlling lights (or appliances) via telephone

If you install X10 or GE modules (sold separately), see pages 36 and 37, you can control lights and appliances around your home from any touch tone telephone in the world.

When you call home, the Console answers and says "Please enter PIN." If the PIN is entered correctly it says "PIN accepted". If wrong it says "Error." If you then press 4, then \* on the touch tone phone, it says "4 On" and turns on any X10/ GE module(s) set to Unit Code 4 (and the same Housecode as the Console is set to). If you then press 1, then 6, then # on the touch tone phone, it says "16 Off" and turns off any X10 module(s) set to Unit Code 16 (and the same Housecode as the Console is set to). Note, GE Modules can only be set to 1-8. See page 26 to change the Housecode.

#### If you have an answering machine, or voice mail service.

If you own an answering machine, you will normally set it to answer after a few rings. In this case, when the answering machine answers a call (or if there's someone home who picks up the phone), the security system will NOT answer the call and will NOT say "Please enter PIN." You can still however go ahead and enter the PIN to access the security system features above. Just wait until your answering machine finishes its outgoing message and then enter your security system PIN. Note, your answering machine will record the touch tones you hear when you press buttons to turn lights on and off, etc. and will also record the messages played back by the security system. If you have voice mail provided by your phone company, you can set the Console so that you call once, hang up and call right back (within 20 seconds). On the second call the Console answers (so the call doesn't get diverted to voice mail). See Options on page 26.

#### General

Door/Window Sensors, Motion Detectors and Keyfob remotes are designed to operate for approximately one year when fitted with the appropriate batteries. Since operating conditions vary from installation to installation however, it is recommended that all batteries are replaced every 6 months.

#### **Security Console**

#### Battery backup

The batteries in the Security Console are used as a backup when there has been a power failure. The batteries provides approximately 12 hours of backup time provided the alarm has not been triggered.

While on battery backup, the Console will continue to operate, and will sound the siren and dial out if the alarm is tripped. It will not, of course, flash the house lights (because there's no AC power).

If both the AC supply and the batteries fail, the Console will no longer dial out or sound the siren. You will NOT lose its stored telephone numbers, recorded message, or installed sensors and remotes, but you WILL need to reset the clock for the correct time of day.

#### **Battery Replacement**

Batteries can be replaced at any time, even while the unit is powered up. There is no special procedure for battery replacement. Use 4 AA alkaline batteries.

#### **Keyfob Remotes**

#### **Battery Replacement**

Providing the batteries have not already failed, they can be replaced with fresh batteries without the need to reregister the remote. After removing the old batteries fresh batteries must be fitted within 30 seconds to ensure that the security code is retained.

Gently pry the 2 halves of the Keyfob Remote's case apart and install two CR2016 lithium batteries in the compartment (+ facing up). Press the 2 halves of the cabinet back together.

Once the batteries have been replaced, confirm that the remote is still registered with the Console by arming the system. If it does not arm, the code has been lost and you will need to proceed as described below.

If the batteries have failed completely, the remote's code will have been lost. The remote will need to be reinstalled following the procedure on page 12.

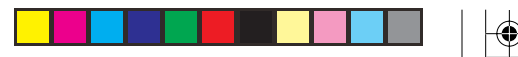

## **Battery Information**

## **Door/Window Sensors and Motion Detectors**

#### **Battery Replacement**

If a zone has not reported in to the Console during the last four hours, the display will show PROBLEM and the appropriate zone number when you try to arm the system. This is most likely caused by dead batteries in the sensor for that zone.

As with the remotes, as long as the batteries have not completely failed they may be replaced with fresh batteries without the need to reregister the Door/Window Sensor or Motion Detector. After removing the old batteries the new batteries must be fitted within 30 seconds to ensure that the code is retained.

#### **Testing the Door/Window Sensor**

Once the batteries have been replaced, the Door/Window Sensor should be tested as follows:

- · Make sure the system is NOT armed.
- Open the door or window with the sensor attached. The Console chimes to acknowledge and the zone # is displayed on the LCD.
- If you don't hear a chime, reregister the Door/Window Sensor, as described on page 13

#### **Testing the Motion Sensor**

To test the Motion Detector:

- Make sure the system IS armed.
- Walk past the Motion Detector. The alarm trips. Press disarm on the Keyfob Remote.
- If the alarm doesn't trip, reregister the Motion Detector, as described on page 16.

## **Clearing Remotes & Sensors from the Console**

If you suspect that a neighbor's system is causing false alarms, or if you need to reinstall Keyfob Remotes, Door/Window Sensors, and/or Motion Detectors for any other reason, you can clear all sensors and remotes from the Console's memory by following the steps on page 25. Before reregistering your remotes, Door/Window Sensors, and Motion Detectors you should reinitialize them - remove the batteries, press a button for 5 seconds then refit the batteries. Then follow the steps to reinitialize the unit (pages 12, 13, or 16 as appropriate).

#### If you forget your PIN

While in normal Home Control mode: Press 7, 9, On. The display shows all 32 numbers and all letters A thru Z. Press Clear. The display returns to Home Control, and the PIN is reset to 0000. **Note, everything in the Console is reset so you will need to set everything up again.** 

## Troubleshooting

| PROBLEM                                                                                           | SOLUTION                                                                                                    |
|---------------------------------------------------------------------------------------------------|----------------------------------------------------------------------------------------------------|
| If the system does not arm.                                                                       | Check that the indicator on the Remote<br>turns on when you press <b>ARM</b> .<br>Replace the batteries and reregister<br>the Remote with the Console if<br>necessary.                                   |
| Console displays PROBLEM followed by Zone number when you try to arm it.                          | One of the sensors/motion detectors has not reported in, in the last 4 hours.                                                                                                    |
|                                                                                                   | Check that the batteries in the sensor/<br>motion detector are good.                                                                                                    |
|                                                                                                   | Or a protected door or window is open.                                                                                                    |
|                                                                                                   | If you need to arm the system and want<br>to ignore a sensor/motion detector which<br>is not functioning:                                                                                                |
|                                                                                                   | <ol> <li>Press CLEAR on the Console while<br/>the problems is being displayed.</li> </ol>                                                                                                    |
|                                                                                                   | <ol> <li>Then press ARM on the Remote. The<br/>problem zone is not protected but all<br/>other zones are armed.</li> </ol>                                                                               |
| If you hear a repetitive trouble alarm<br>when you try to arm the system, and it<br>does not arm. | Check the Console's display. If a door or window is open, its zone # will indicate there's a PROBLEM.                                                                                                    |
|                                                                                                   | <ul> <li>Press DISARM. Check each Door/<br/>Window Sensor is working properly<br/>and that no doors or windows are<br/>open. Then arm the system.</li> </ul>                                             |
|                                                                                                   | Or:                                                                                                    |
|                                                                                                   | <ul> <li>While the trouble alarm is sounding,<br/>press CLEAR on the Console to<br/>bypass the problem zone (the display<br/>shows that it has been BYPASSED).<br/>Then arm the system again.</li> </ul> |
|                                                                                                   | <ul> <li>Or if the display shows TAMPER,<br/>check the cover on the sensor or<br/>motion detector for that zone.</li> </ul>                                                                              |
|                                                                                                   | <ul> <li>Or check that the center lid on the<br/>Console it closed.</li> </ul>                                                                                                    |

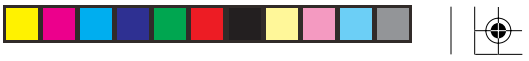

## Troubleshooting

| PROBLEM                                                                                    | SOLUTION                                                                                                    |
|--------------------------------------------------------------------------------------------|----------------------------------------------------------------------------------------------------|
| the alarm trips when you enter the<br>buse before you have time to disarm it.              | Arm the system in the AWAY mode.                                                                                                    |
| hts will not turn on or off from the <b>ON</b><br><b>OFF</b> buttons on the Keyfob Remote. | <ul> <li>Be sure you set the correct SECURITY LIGHT Code in the Console, see pages 26 and 35.</li> <li>Be sure the light you are trying to control has its on/off switch in the on position. Be sure its bulb is good.</li> </ul>                                                     |
|                                                                                            | Plug the Module into another outlet near the Console.                                                                                                    |
|                                                                                            | Check that the indicator on the Keyfob<br>Remote comes on when you press a<br>button. Replace batteries and<br>reregister the remote if necessary.                                                                                                    |
|                                                                                            | Check the dials on the Modules.                                                                                                    |
| open a door or window and the alarm                                                        | <ul> <li>Check that the system is armed.</li> <li>Check to see if the alarm trips when you press <b>TEST</b> inside the Door/Window Sensor.</li> <li>If the alarm does not trip when you press <b>TEST</b>, check that the indicator on the sensor comes on when you press</li> </ul> |
|                                                                                            | TEST.<br>If the indicator does not come on, replace<br>the batteries and reinstall the sensor if<br>necessary.                                                                                                    |
| pliances turn off during an alarm.                                                         | The system flashes lights by repetitively transmitting the SECURITY light on and off code.                                                                                                    |
|                                                                                            | Any Appliance Modules set to the same code will therefore turn on and off.                                                                                                    |

# Troubleshooting

| PROBLEM                                                                                                    | SOLUTION                                                                                                    |
|----------------------------------------------------------------------------------------------------|----------------------------------------------------------------------------------------------------|
| If you do not hear a beep from the Console when you press <b>ARM</b> to install a Remote.                    | Reinitialize the remote (see page 12).                                                                                                    |
| If you do not hear a beep from the<br>Console when you register a Door/<br>Window Sensor or Motion Detector. | With the Console NOT armed check that<br>it chimes when you press <b>TEST</b> inside the<br>Door/Window Sensor, or the alarm trips<br>when you press test on a Motion Detector<br>(when the system IS armed). If it does,<br>then the sensor is already installed and<br>no further action is necessary. If not:                            |
|                                                                                                    | <ul> <li>Reregister the sensor/motion detector<br/>(see Setting Up Door/Window Sensors<br/>and Setting Up Motion Detectors.</li> </ul>                                                                                                    |
| If the battery indicator on the Console is on.                                                               | Replace the Console's batteries. Four AA<br>alkaline batteries provides approximately<br>12 hours of backup. Replace batteries at<br>least once a year.                                                                                                    |
| If you lose your remote control.                                                                             | Reregister your complete system to<br>prevent someone else from using the lost<br>remote control. See bottom of page 39.                                                                                                    |
| If the system Arms or Disarms by itself                                                                      | A neighbor may have a compatible<br>system. Reinstall the complete system so<br>that it chooses different RF codes. See<br>bottom of page 39.                                                                                                    |
| If the light on the Keyfob Remote stays on during initialization.                                            | Remove the batteries, press a button for<br>a few seconds, release, then replace the<br>batteries. Press and hold the ARM button<br>on the Keyfob Remote for a few seconds<br>and then release it. This initializes the<br>remote and picks a random code that is<br>used when it is registered with the<br>Console. Reregister the remote. |

۲

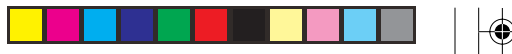

## Troubleshooting

| PROBLEM                                                       | SOLUTION                                                                                                    |
|---------------------------------------------------------------|----------------------------------------------------------------------------------------------------|
| The alarm cause is shown on the display even after disarming. | To remove, Arm and Disarm from a remote, or disarm by entering the PIN on the Console.                                                                                                    |
| If the optional PowerHorn does not trip when the alarm trips. | <ul> <li>Be sure you set the dials on the<br/>PowerHorn to the same SECURITY<br/>LIGHT code as set in the Console, see<br/>page 26.</li> <li>Plug the PowerHorn into another outlet<br/>near the Console.</li> </ul>                                                                  |
| The Motion Detector causes false alarms.                      | <ul> <li>All brands of motion detectors sense<br/>motion by detecting a change in<br/>temperature, therefore do not place the<br/>detector near any sources of heat such<br/>as over a heating vent or an air<br/>conditioner.</li> <li>Do not place in a direct source of</li> </ul> |
|                                                               | bright light, such as sunlight.                                                                                                    |
| Siren doesn't sound when the alarm is tripped.                | Check that you didn't accidentally set the<br>Console for Silent Alarm (SIREN OFF).<br>See Options settings on page 26.                                                                                                    |
| If TAMPER appears in the display.                             | Fix the problem (close the battery cover<br>on the Sensor or the Console, then enter<br>you PIN.                                                                                                    |

#### Intercom Systems

Intercom systems which send voice signals over existing electrical wiring may interfere with the ability to control X10 Modules from your security system with the intercom in use. If the intercom system has its own separate wiring it will not cause a problem.

## **Expanding Your System**

The GE Security System can flash lights on and off when the alarm trips. You connect the lights you want it to control to X10 and/or GE Lamp Modules, Wall Switch Modules, and Screw-in Modules (sold separately). The SC13A Security Console acts as a "Transceiver" and passes commands received from wireless remote controls onto your house wiring, so you can use X10 wireless remote controls to control the same lights that the Security System flashes. You can also use X10 remote controls to control Appliance Modules, etc. The system also sends RF wireless commands to GE wireless modules.

The SC13A Security Console also works with X10 wireless motion detectors, again acting as a Transceiver, to pass the commands from the motion detectors to the X10 Modules.

## LIMITED 90 DAY WARRANTY

Jasco Products Company warrants this product to be free from manufacturing defects for a period of ninety days from the original date of consumer purchase. This warranty is limited to the repair or replacement of this product only and does not extend to consequential or incidental damage to other products that may be used with this unit. This warranty is in lieu of all other warranties express or implied. Some states do not allow limitations on how long an implied warranty lasts or permit the exclusion or limitation of incidental or consequential damages, so the above limitations may not apply to you. This warranty gives you specific rights, and you may also have other rights which vary from state to state. If unit should prove defective within the warranty period, return prepaid with dated proof of purchase to:

Jasco Products Company 311 N.W. 122nd Oklahoma City, OK 73114

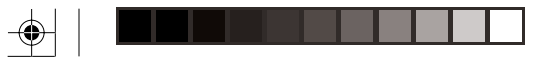

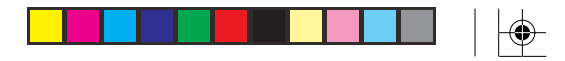

## Notes

Notes

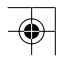

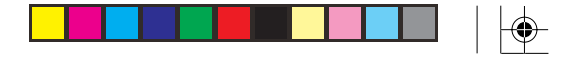

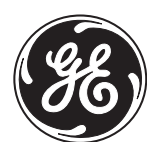

Jasco Products Company 311 N.W. 122nd Oklahoma City, OK 73114

> JSC1300 -02/05 Supervised Security System

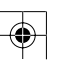